# sage Pastel Accounting

# what's NEW?

# Table of Contents

| New Features                       | 3  |
|------------------------------------|----|
| Office 365 integration             | 3  |
| New UI                             | 3  |
| Inventory search                   | 4  |
| Payroll / Accounting integration   | 4  |
| New icons                          | 5  |
| Enlarged processing screens        | 7  |
| Password reset in-app              | 10 |
| Capitec included in Bank Manager   | 10 |
| Sage Pay bank feeds                | 10 |
| My Customer Zone – payment gateway | 10 |

### **New Features**

The following new features are available in Sage Pastel Partner Version 18:

# Office 365 integration

With Microsoft Office 365 Business Premium you will have the opportunity to integrate Sage Pastel Version 18 into Office 365.

#### Sage Contact

With Sage Contact, you can synchronise your Sage Pastel customer and supplier accounts with Office 365 Outlook. In Outlook, you can view a customer's balances and simultaneously send a customer an email. This does not require you to switch between Sage Pastel and Outlook. You can also update the customers' contact details while in Outlook and the updates will be pushed into Sage Pastel.

#### Cloud backup

As a Microsoft 365 Office Premium client, you will have access to OneDrive. Select your OneDrive path as the backup path and each time you back up your data will be stored in OneDrive in the cloud. Safe and secure.

#### New UI

Sage Pastel Version 18 has introduced a new and fresh user interface. This latest design enhances the visual experience by incorporating recent trends with strong references to the Sage brand.

| Version 18                                                                                                    |                  |                         |                      |            |                            |       |                  |                  |                  |                   |
|----------------------------------------------------------------------------------------------------|------------------|-------------------------|----------------------|------------|----------------------------|-------|------------------|------------------|------------------|-------------------|
| Software Sales (_DEMO)                                                                                                    |                  |                         |                      |            |                            |       |                  |                  | -                |                   |
| FILE EDIT PROCESS VIEW C                                                                                                    | HANGE SETUP U    | TILITY WINDOW FAV       | OURITES HELP         |            |                            |       |                  |                  |                  |                   |
| 📫 📑 📑 🛃                                                                                                    | <b>a</b>         | 🛋 🛛 🐮                   | 1 🕴 🔮                | P (7) 💆    | 🚍 🚺 🖣                      | ø 🥻   | 9 🕄              |                  |                  |                   |
| Options 🔺                                                                                                    | Inventory : Drag | a column header here to | group by that column |            |                            |       |                  | JHB              |                  | ✓ <u>R</u> efresh |
| Close Explorer                                                                                                    | Item Code        | Group                   | Category             | Store Code | Description Blo            | ocked | User Def Field 1 | User Def Field 2 | User Def Field 3 | U                 |
|                                                                                                    | ACC/LOC          | 002                     | Inventory Goods      | JHB        | Accounting Software N      |       |                  |                  |                  |                   |
| Tasks 🔺                                                                                                    | C/001            | 001                     | Services             | JHB        | Consulting - On Site N     |       |                  |                  |                  |                   |
| Dustomers                                                                                                    | CDROM/POR        | 002                     | Inventory Goods      | JHB        | 50 Speed CD-ROM Drv N      |       |                  |                  |                  |                   |
| Suppliers                                                                                                    | DR/9/0           | 002                     | Inventory Goods      | JHB        | Database Software V9 N     |       |                  |                  |                  |                   |
| Inventory (20)                                                                                                    | HD/250           | 002                     | Inventory Goods      | IHB        | 250 Gig Hard Drive N       |       |                  |                  |                  |                   |
| General Ledger                                                                                                    | INV2P            | 002                     | Inventory Goods      | JHB        | 2 Part Pre-printed Invo N  |       |                  |                  |                  |                   |
|                                                                                                    | KEYB/001         | 002                     | Inventory Goods      | JHB        | Comfort Keyboard N         |       |                  |                  |                  |                   |
| To Do List 🔺                                                                                                    | MOD/234          | 002                     | Inventory Goods      | JHB        | 96K Modem N                |       |                  |                  |                  |                   |
| Notes Due Today                                                                                                    | MOPN/001         | 002                     | Inventory Goods      | JHB        | EPL 17inch SVGA Mon N      |       |                  |                  |                  |                   |
| Notes Overdue                                                                                                    | MOUSE/STD        | 002                     | Inventory Goods      | JHB        | Super Mouse with Pad N     |       |                  |                  |                  |                   |
| Customer Invoices Due Today                                                                                                    | PEN/CHP          | 002                     | Inventory Goods      | JHB        | Pentium 4 Processor - N    |       |                  |                  |                  |                   |
| Overdue Customer Invoices                                                                                                    | RAM/CHP          | 002                     | Inventory Goods      | JHB        | 250 MB RAM Chips N         |       |                  |                  |                  |                   |
| Post Dated Batches Due Today                                                                                                    | SOHO/200         | 002                     | Inventory Goods      | JHB        | SOHO Computer N            |       |                  |                  |                  |                   |
| Overdue Post Dated Batches                                                                                                    | SPEAK/EAS        | 002                     | Inventory Goods      | THR        | 50W Speakers N             |       |                  |                  |                  |                   |
| Quotations Expiring Today                                                                                                    | SPR/LUC          | 002                     | Inventory Goods      | JHB        | 2 Deet Dee printed State N |       |                  |                  |                  |                   |
| Overdue Quotations                                                                                                    | VEC/400          | 002                     | Inventory Goods      | IHB        | Vector Computer N          |       |                  |                  |                  |                   |
| Sales Urders to Deliver Today                                                                                                    | WIN/OS           | 002                     | Inventory Goods      | JHB        | Windows XP Operating N     |       |                  |                  |                  |                   |
| Divergue Sales Urders                                                                                                    | WP/LOC           | 002                     | Inventory Goods      | JHB        | Word Processor Softwi N    |       |                  |                  |                  |                   |
| Overdue Pruchase Orders Supplier Invoices to be Paid To Overdue Supplier Invoices Show To Do List Apply Selection and Refresh To Do Lis | ¢                |                         |                      |            |                            |       |                  |                  |                  | >                 |

#### Inventory search

The new search function is only available in the inventory search. This new search function allows for a more custom search and not only a search on specific fields like code or description. The new search function will search on Item Code, Description and Barcode simultaneously.

When you enter a character in the Search for field, click on the tick or press Enter on the keyboard and you will start your search. You can add characters in the Search for field to narrow down the search.

If you enter a number and all your barcodes start with that same number, then all your items will display in the search.

You can drag the columns left and right to rearrange the order of the columns to have the description column display first then the item code. If you rearrange the columns and want them to return to their original state, click on the Restore Grid Layout button in the menu bar. This will restore the columns to their original state.

Each column can filter from A-Z, Z-A or 0-9, 9-0. Click on the column heading to change the display order.

Each column has a filter icon in the top right corner. When you have multiple items that belong to the same category or there are multiple items with the same item code or description, click on the filter and select the Item Code, Description or Category. Only these selected items will display to reduce the number of items in the search.

Item Code 🛛 🗵

If you have multiple stores, select an item then click on the Show Store Details [+] button from the menu bar. This will expand the item and display the store that the item is located at. Once displayed, the quantities on hand will be displayed with the pricing and bin of the item. Multiple items can be selected to display the store information. To close the stores, select the item and click on Collapse Store Details [-] or click on the Collapse All Store Details button to close all the stores that are displayed.

Once you have selected an item, you can click on the Enquire button or press F5 on your keyboard for more information on the item.

#### Payroll / Accounting integration

An assistant has been developed to integrate your Payroll transactions into Sage Pastel Version 18. Once you have created the profile, you process the transaction and they will be integrated into the payroll journal in Sage Pastel Version 18.

## New icons

Out with the old and in with the new. Our icons have undergone a revamp and have been updated to a more modern style. Not sure which icon represents which function?

|     | PASTEL MENU BAR ICONS |                              |          |                  |                            |  |  |  |  |  |
|-----|-----------------------|------------------------------|----------|------------------|----------------------------|--|--|--|--|--|
| Old | New                   |                              | Old      | New              |                            |  |  |  |  |  |
|     |                       | Open a Company               |          |                  | Process Customer Documents |  |  |  |  |  |
|     | <b>-</b>              | Process Supplier Documents   |          | <b>_</b> \$      | Process Cashbooks          |  |  |  |  |  |
| 6   |                       | Process Bank Reconciliation  |          |                  | Process Journals           |  |  |  |  |  |
|     |                       | Process Point of Sale        |          | 2                | Edit Customers             |  |  |  |  |  |
| D   | 2                     | Edit Suppliers               |          |                  | Edit Inventory             |  |  |  |  |  |
| 3   |                       | Graphs / Financial Ratios    |          | 7                | Intelligence Reporting     |  |  |  |  |  |
| Ø   | $\sim$                | Dashboard Reports            |          | 5                | Pastel Debtors Manager     |  |  |  |  |  |
|     |                       | Pastel Fax                   | (24)     |                  | Pastel Payroll             |  |  |  |  |  |
|     | 7                     | Connected Apps               | <b>@</b> | <b>F</b>         | E-learning                 |  |  |  |  |  |
| Ę   | Ø                     | Pastel Explorer or Navigator |          |                  | Note Facility              |  |  |  |  |  |
| ç   | Ø                     | Live Chat                    | ?        | ?                | Help Menu                  |  |  |  |  |  |
| Ð   | <b>e</b><br>Add       | New / Add                    |          | <b>∠</b><br>Edit | Edit                       |  |  |  |  |  |
| 8   | Delete                | Delete                       |          | E<br>Save        | Save                       |  |  |  |  |  |
| 8   | <b>O</b><br>Cancel    | Cancel                       | Q        | Q<br>Search      | Search                     |  |  |  |  |  |

| 1            | 1 <b>1</b><br>Code  | List by Code           |                | A‡<br>Desc | List by Description       |
|--------------|---------------------|------------------------|----------------|------------|---------------------------|
| K            | <b>I</b> ◀<br>First | Return to First record | $\langle$      | Prev       | Return to Previous record |
| $\mathbf{i}$ | ►<br>Next           | Proceed to Next record | $(\mathbf{k})$ | ► <br>Last | Proceed to Last record    |

# Enlarged processing screens

The following processing screens have been widened to prevent the user from having to scroll left and right and missing data fields.

#### Time and Billing:

| Enter Timesh      | neets               |                  |          |                   |             |                 |                 | - 0              | ×   |
|-------------------|---------------------|------------------|----------|-------------------|-------------|-----------------|-----------------|------------------|-----|
| Timesheet N       | lumber <b>*</b> Glo | bal* 🔍           |          |                   |             |                 |                 |                  |     |
| Employee Co       | ode                 |                  |          |                   |             |                 |                 |                  |     |
| Invoice<br>Number | Date                | Customer<br>Code | Project  | Activity Code     | Description | Units           | Units<br>Worked | Units<br>Charged | Exc |
|                   | 29/09/17            |                  |          |                   |             |                 |                 |                  |     |
|                   |                     |                  |          |                   |             |                 |                 |                  |     |
|                   |                     |                  |          |                   |             |                 |                 |                  |     |
|                   |                     |                  |          |                   |             |                 |                 |                  |     |
|                   |                     |                  |          |                   |             |                 |                 |                  |     |
|                   |                     |                  |          |                   |             |                 |                 |                  |     |
|                   |                     |                  |          |                   |             |                 |                 |                  |     |
|                   |                     |                  |          |                   |             |                 |                 |                  |     |
|                   |                     |                  |          |                   |             |                 |                 |                  |     |
|                   |                     |                  |          |                   |             |                 |                 |                  |     |
|                   |                     |                  |          |                   |             |                 |                 |                  |     |
|                   |                     |                  |          |                   |             |                 |                 |                  |     |
| <                 |                     |                  |          | •                 |             |                 | _               |                  | >   |
| Times             | heet                | Delete           | e/Insert | <u>N</u> ext Time | sheet       | Print Timesheet |                 | <u>C</u> lose    |     |
|                   |                     |                  |          |                   |             |                 |                 |                  |     |

| 崔 Enter Time      | esheets                   |                  |         |               |               |          |
|-------------------|---------------------------|------------------|---------|---------------|---------------|----------|
| Timesheet Nu      | mber <sup>*</sup> Global* | ٩                |         |               |               |          |
| Employee Cod      | le 📃                      |                  |         |               |               |          |
| Invoice<br>Number | Date                      | Customer<br>Code | Project | Activity Code | Description   | Units UI |
|                   |                           |                  |         |               |               |          |
|                   |                           |                  |         | 1             |               |          |
|                   |                           |                  | 1       |               |               |          |
|                   |                           |                  |         |               |               |          |
|                   |                           |                  |         |               |               |          |
|                   |                           |                  |         |               |               |          |
|                   |                           |                  |         |               |               |          |
|                   |                           |                  |         |               |               |          |
|                   |                           |                  |         | 1             |               |          |
|                   |                           |                  | 1       |               |               |          |
|                   |                           |                  |         |               |               |          |
|                   |                           |                  |         |               |               |          |
|                   |                           |                  |         |               |               |          |
| <                 |                           | :                | :       | ;             | :             | >        |
| Timeshee          | et E                      | )elete/Insert    | Next    | Timesheet     | int Timesheet | Close    |
|                   |                           |                  |         |               |               |          |

#### Receipting

It is possible to resize the columns in the Receipting screen.

| Receipt                                |                         |                 |                   |                                             |                        |                | - 🗆 X                  |
|----------------------------------------|-------------------------|-----------------|-------------------|---------------------------------------------|------------------------|----------------|------------------------|
| Session Number                         | 1                       |                 |                   | Receip                                      | t Number *Glob         | al*            | Close                  |
| Period                                 | 06 - 01/08/16 - 3       | 1/08/16 August  | ~                 |                                             |                        |                |                        |
| Date                                   | 01/08/16                | <b>•</b>        |                   | Outstand                                    | ing Balance            |                | <u>N</u> ext Receipt   |
| Amount to Pay                          | Discount                | <u>1</u> - Cash | <u>2</u> - Cheque | <u>3</u> - Card Auto                        | <u>4</u> - Card Manual | <u>5</u> - EFT | <u>C</u> ancel Receipt |
| R0.00                                  | R0.00                   | R0.00           | R0.00             | R0.00                                       | R0.00                  | R0.00          | Print Receipt          |
| Receipt Allocations and<br>GCS Account | Analysis<br>Description | Code De         | scription         | Project                                     | Exclusive              | Inclusive      | Match <f3></f3>        |
|                                        |                         | 00              |                   |                                             | R0.00                  | R0.00          | <u>S</u> how Details   |
| <u>D</u> elete Line                    | Auto <u>M</u> at        | tch Discount    |                   | Total Discount<br>Total Amount              |                        | R0.00<br>R0.00 |                        |
|                                        |                         |                 |                   | Total Amount to<br>Total Amount P<br>Change | aid                    |                |                        |

| 🔁 Receipt           |                     |                                       |                         |          |                   |         |           |         |                 |
|---------------------|---------------------|---------------------------------------|-------------------------|----------|-------------------|---------|-----------|---------|-----------------|
| Session Number      | 1                   |                                       | Receipt Number Kolobal* |          |                   |         |           |         |                 |
| Period              | 06 - 01/08/16 - 31/ | 08/16 August                          | 16 August 🗸             |          |                   |         |           |         |                 |
| Date                | 01/08/16            | •                                     |                         |          | Outstanding B     | lalance |           |         | Next Receipt    |
| Amount to Pay       | Discount            | 1 - Cash                              | 2 - Cheque              | в        | 3 - Card Auto     | 4 - Ca  | rd Manual | 5 - EFT | Cancel Receipt  |
| R0.00               | R0.00               | R0.00                                 | B                       | 0.00     | R0.00             |         | R0.00     | R0.00   | Print Receipt   |
| Receipt Allocation: | s and Analysis      | · · · · · · · · · · · · · · · · · · · | ·                       |          |                   | -       |           |         | Match <f3></f3> |
| GCS Accou           | nt Description      |                                       | Code                    | Desc     | cription          |         | Project   | Exclu   | Show Details    |
|                     |                     |                                       | 00                      | <u> </u> |                   |         |           | R       | Show Docais     |
|                     |                     |                                       |                         |          |                   |         |           |         |                 |
|                     |                     |                                       |                         | <u> </u> |                   |         |           |         |                 |
|                     |                     |                                       |                         |          |                   |         |           |         |                 |
| <                   | i                   | Ì                                     |                         | 1        |                   |         |           | >       |                 |
|                     |                     |                                       |                         |          |                   |         |           |         |                 |
|                     | _                   | _                                     |                         | Tot      | al Discount       |         |           | R0.00   |                 |
| Delete Line         | Auto Match D        | liscount                              |                         | Tot      | al Amount         |         |           | R0.00   |                 |
|                     |                     |                                       |                         |          |                   |         |           |         |                 |
|                     |                     |                                       |                         | To       | tal Amount to Pay |         |           |         |                 |
|                     |                     |                                       |                         | To       | tal Amount Paid   |         |           |         |                 |
|                     |                     |                                       |                         | Ch       | ange              |         |           |         |                 |

#### Manufacturing

The Manufacturing screen has been redesigned so that there are no scroll bars on it.

| Manufacture           | Period S | election for Thi | s Year      |          |         | Date        |           | Manufact      |
|-----------------------|----------|------------------|-------------|----------|---------|-------------|-----------|---------------|
| C Unmanufacture       | 04 - 01/ | 06/16 - 30/06/10 | 5 June      | ~        |         | Close       |           |               |
| Bill of Materials     |          |                  |             |          |         |             |           | Print Dicking |
| Code                  |          |                  |             |          |         |             |           | THIRTICKING   |
| Item to Manufacture   |          |                  |             |          |         |             |           |               |
| Inventory Code        |          |                  |             |          |         |             |           |               |
| Store                 |          |                  |             |          |         |             |           |               |
| Quantity              | 0.00     |                  |             | Qty or   | n Hand  |             |           |               |
| Description           |          |                  |             | Refere   | nce     | BILLO       | 01        |               |
| Component Description | on       | Store On Ha      | nd Required | Selected | Balance | Purch Order | Max Items |               |
|                       |          |                  |             |          |         |             |           |               |
|                       |          |                  |             |          |         |             |           |               |
|                       |          |                  |             |          |         |             |           |               |
|                       |          |                  |             |          |         |             |           |               |
|                       |          |                  |             |          |         |             |           |               |
|                       |          |                  |             |          |         |             |           |               |
|                       |          |                  |             |          |         |             |           |               |
|                       |          |                  |             |          |         |             |           |               |

| Process Ma               | nufacture / Unmai                               | nufacture         |            |          |           |          | ×                  |
|--------------------------|-------------------------------------------------|-------------------|------------|----------|-----------|----------|--------------------|
| Manufactu                | Manufacture Period Selection for This Year Date |                   |            |          |           |          | Manufacture        |
| 🔘 Unmanufa               | cture                                           | 04 - 01/06/16 - 3 | 0/06/16 Ju | ne       | 30/06/1   | 6 💌      | Close              |
| Bill of Material<br>Code | S                                               |                   |            |          |           |          | Print Picking Slip |
| ltem to Manuf            | acture                                          |                   |            |          |           |          |                    |
| Inventory Cod            | e                                               |                   |            |          |           |          |                    |
| Store                    |                                                 |                   |            |          |           |          |                    |
| Quantity                 |                                                 | 0.00              |            | Qty or   | n Hand    |          |                    |
| Description              |                                                 |                   |            | Refer    | ence BILL | .0001    |                    |
| Component                | Description                                     | Store             | On Hand    | Required | Selected  | Balanc 🗚 | •                  |
|                          |                                                 |                   |            |          |           |          |                    |
|                          |                                                 |                   |            |          |           |          |                    |
|                          |                                                 |                   |            |          |           |          |                    |
|                          |                                                 |                   |            |          |           |          |                    |
|                          |                                                 |                   |            |          |           | h        |                    |
| <                        | 1                                               |                   |            |          |           | >        |                    |
|                          |                                                 |                   |            |          |           |          |                    |

#### Password reset in-app

It is possible to recover your username or password and change your password from the login screen, quick easy and simple. You can now change your password or recover your password without having to call into the call center.

#### Capitec included in Bank Manager

Capitec bank statements have been included in the Bank Manager module. The download format is OFX and the download procedure can be confirmed by contacting your banking branch.

| Select Statement File                                   |                                                               | ×  |
|---------------------------------------------------------|---------------------------------------------------------------|----|
| Banks have different layou<br>Walkthrough to see the do | t formats. Please consult the Bank Manager wnload procedures. |    |
| To view the Bank Manager                                | Walkthrough, <u>click here</u> .                              |    |
|                                                         |                                                               |    |
| Statement Provider:                                     | ABSA Cashfocus ~                                              | ·  |
| Statement File:                                         | (Bank Feeds)<br>ABSA Cashfocus                                |    |
|                                                         | ABSA Internet Banking                                         |    |
| Last Import:                                            | Bank of Athens                                                |    |
|                                                         | Capitec (OFX)                                                 |    |
|                                                         | CSV (Bank Manager)                                            |    |
|                                                         | FNB Business Banking (OFX)                                    | el |
|                                                         | FNB Personal Banking                                          |    |
|                                                         | Investec                                                      |    |
|                                                         | Mercantile Bank                                               |    |
|                                                         | Nedbank                                                       |    |
|                                                         | Nedinform                                                     |    |
|                                                         | Rand Merchant Bank                                            |    |
|                                                         | Standard Bank - Cats                                          |    |
|                                                         | Standard Bank (CSV)                                           |    |
|                                                         | Standard Bank (OFX)                                           |    |
|                                                         |                                                               | -  |

#### Sage Pay bank feeds

When you make use of Sage Pay Feeds, you can map all the transaction on the first import and then these mappings will be saved for the future imports.

#### My Customer Zone – payment gateway

Sage pay now supports payments for the whole of Europe and the following main African countries:

- Kenya
- Nigeria
- Botswana
- Zimbabwe
- Mauritius
- Tanzania
- Namibia